## Notes on Working on Your Practice Card

NB: Please note all changes on a Practice Card will update on the website the next day as part of a nightly task.

## https://portfolio.surgeons.org

| Rayal Australasian<br>College of       | Surgeons                                                                  |                                                    |                                                     |                                           | Colonel Fellow RE-TESTING |                                  |             |                    |         |  |
|----------------------------------------|---------------------------------------------------------------------------|----------------------------------------------------|-----------------------------------------------------|-------------------------------------------|---------------------------|----------------------------------|-------------|--------------------|---------|--|
| Dashboard                              | Profile                                                                   | My CPD                                             | My Audits                                           | Learning Resources                        | Assessments               | Calendar                         | eCommittees | Educational Events | Website |  |
|                                        | My Details     My Practice Card     G Account State                       |                                                    |                                                     |                                           | count Status              | Status 📰 Skills Training Faculty |             |                    |         |  |
|                                        |                                                                           |                                                    |                                                     |                                           |                           |                                  |             |                    |         |  |
| Find a Surge                           | n                                                                         |                                                    |                                                     |                                           |                           |                                  |             |                    |         |  |
| The Find a Surgeor                     | rgeon directory<br>i directory on the College<br>PD Program (or equivaler | website is an opt-in sy                            | stem where active Fellow                            | vs who have met the req                   | uirements                 |                                  |             |                    |         |  |
| Development, can<br>Program (or equiva | register themselves if the<br>alent approved program)                     | y wish. Fellows who ha<br>are not eligible to appe | ve not met the requirem<br>ar on the Find a Surgeor | nents of the preceding CF<br>n directory. | D                         |                                  |             |                    |         |  |
| My Practice (                          | ard                                                                       |                                                    |                                                     | De                                        | activato                  | Edit                             | iow         |                    |         |  |
| My Fractice (                          | Laiu                                                                      |                                                    |                                                     | De                                        | activate                  | Luit V                           |             |                    |         |  |

To activate a practice card, please ensure that the opt in checkbox is ticked. Once done, click on the edit button to get started creating your practice card.

Where you can edit your details

| About                                                                                             |   |
|---------------------------------------------------------------------------------------------------|---|
|                                                                                                   |   |
| This is a sample practice card entry. Testing purpose                                             |   |
| p                                                                                                 | A |
| P <b>ractice Card Url -</b> https://www.surgeons.org/profile/de2c8bd1-f970-4130-bfb3-b21a793f0d59 |   |
| ' title-firstname-lastname                                                                        |   |
| Other                                                                                             |   |
| de2c8bd1-f970-4130-bfb3-b21a793f0d59                                                              |   |

When Creating a Consulting Room you need to make sure you set your email and contact number in your consulting room. If you do not do this, the contact number / email address will pull in your primary email (sometimes personal email address)

| Add Consulting Room | Building       |   | City       | Postcode |
|---------------------|----------------|---|------------|----------|
| Country             | ✓ State        |   |            | ~        |
| Website             | Contact Number | F | Fax Number |          |
| Cancel Save         |                |   |            |          |

## Example record you should enter in

| Add Consulting Room |              |                |
|---------------------|--------------|----------------|
| 10 Test Street      | Building     | Melbourne 3805 |
|                     |              |                |
| Australia           | ✓ VIC        | ~              |
|                     |              |                |
| Website             | +61400100200 | Fax Number     |
| test@test.com.au    |              |                |
|                     |              |                |
| Cancel Save         |              |                |

As shown the first textbox provides an assisted address drop down which will automatically populate the related fields.

| Add Consulting Room                                                                                               |              |               |   |
|----------------------------------------------------------------------------------------------------|--------------|---------------|---|
| One Twenty R                                                                                                    | Building     | Brigooda 4613 |   |
| Lot 1 One Twenty Road, BRIGOODA QLD<br>Lot 7 One Twenty Road, BRIGOODA QLD<br>Lot 8 One Twenty Road, BRIGOODA QLD | ✓ QLD        |               | ~ |
| test@test.com.au Cancel Save                                                                                      | +61400100200 | Fax Number    |   |

Setting your address as Featured, will generate a relevant Google Map with pin marker for given address.

Information about Areas of Practice, Professional Qualifications, Specialty and Professional Associations

These details are separate than the details present else where in your portfolio. These are directly related to your practice card. If you find that your practice card doesn't have the relevant details below. Make sure you have set them up in your practice card and not ehub.

| Prof        | fessional Qualifications                  | Professional qualification |          | Add Qualification      |
|-------------|-------------------------------------------|----------------------------|----------|------------------------|
| t           | MBBS                                      | Bachelor of Medicine       | X Remove |                        |
| Spe<br>• Ge | <b>ciality</b><br>neral Surgery           |                            |          |                        |
| Area        | a of Practice                             |                            |          | S Add Area of Practice |
| 1           | Breast                                    | × ×                        | Remove   |                        |
| 1           | Burns                                     | ~ ×                        | Remove   |                        |
| \$          | Skin Melanoma                             | × ×                        | Remove   |                        |
| 1           | Upper Gastrointestinal                    | ~ ×                        | Remove   |                        |
| \$          | Bariatric                                 | × ×                        | Remove   |                        |
| 1           | Rural                                     | × ×                        | Remove   |                        |
| Prof        | fessional Associations                    |                            |          | Add Association        |
| 1           | I am a member of the Society of Cardiotho | racic Surgery              | Remove   |                        |
| 1           | this is free text                         | ×                          | Remove   |                        |

As you can see inside ehub.surgeons.org on the next page, this fellow has his qualifications set, but they do not match to the qualifications above as they have to be set independently.

| Home > My Profile                               |                        |                         |          |                    |                    |            |
|-------------------------------------------------|------------------------|-------------------------|----------|--------------------|--------------------|------------|
| Mr Fel<br>Racs Id: 168<br>CHANGE PH             | IIOW RE-TES            | TING, FRACS             |          |                    |                    |            |
| PERSONAL ADDRESSES SPECIALT                     | QUALIFICATIONS         | SKILLS TRAINING PROFILE | SECTIONS | CULTURAL DIVERSITY | ADDITIONAL DETAILS |            |
|                                                 |                        |                         |          |                    |                    |            |
|                                                 |                        |                         |          |                    | ADD QUA            | LIFICATION |
| Qualification Type                              | Academic Institution   | Country                 |          | Date Award         | led 🕈              |            |
| Bachelor of Medicine and Bachelor of<br>Surgery | Australian National Ur | niversity Australi      | а        | 05/07/201          | 8                  | r 🖻        |
| Bachelor of Medicine and Bachelor of<br>Surgery | Flinders University    | Australia               | а        | 03/02/201          | 4                  | r 🖻        |
| Bachelor of Medical Science                     | Flinders University    | Australi                | а        | 03/02/201          | 4                  | <b>đ</b>   |
| Bachelor of Medicine                            | Other                  | United I                | Kingdom  | 01/01/200          | )5                 | ඦ ඕ        |
| _                                               |                        |                         |          |                    |                    |            |
| < 1 2 3 4 5 >                                   |                        |                         |          |                    |                    |            |
|                                                 |                        |                         |          |                    |                    | SAVE       |

Another example of differing qualifications so as to not confuse qualifications set on practice card with those set on the qualifications shown on ehub.

| Aaron Stevenson<br>Contact - Contact - RACS ~      |                                       |                | 179051         Fellow         Active           RACS ID         Primary Contact Type         Contact Status |
|----------------------------------------------------|---------------------------------------|----------------|----------------------------------------------------------------------------------------------------|
| Summary Addresses Cultural Diversity Qualification | s Additional Details Insights Related |                |                                                                                                    |
|                                                    |                                       |                | $+$ New Contact Qualifica $\circlearrowright$ Refresh ${\rm e}^{\rm se}$ Flow $\vee$ $\vdots$              |
| $\checkmark $ Qualification Type $\lor$            | Academic Institution $\lor$           | Country $\sim$ | Date Awarded $\downarrow~~{\sim}$                                                                          |
| Bachelor of Medicine and Bachelor of Surgery       | University of Adelaide                | Australia      | 12/18/2008                                                                                                 |
|                                                    |                                       |                |                                                                                                    |
|                                                    |                                       |                |                                                                                                    |
|                                                    |                                       |                |                                                                                                    |

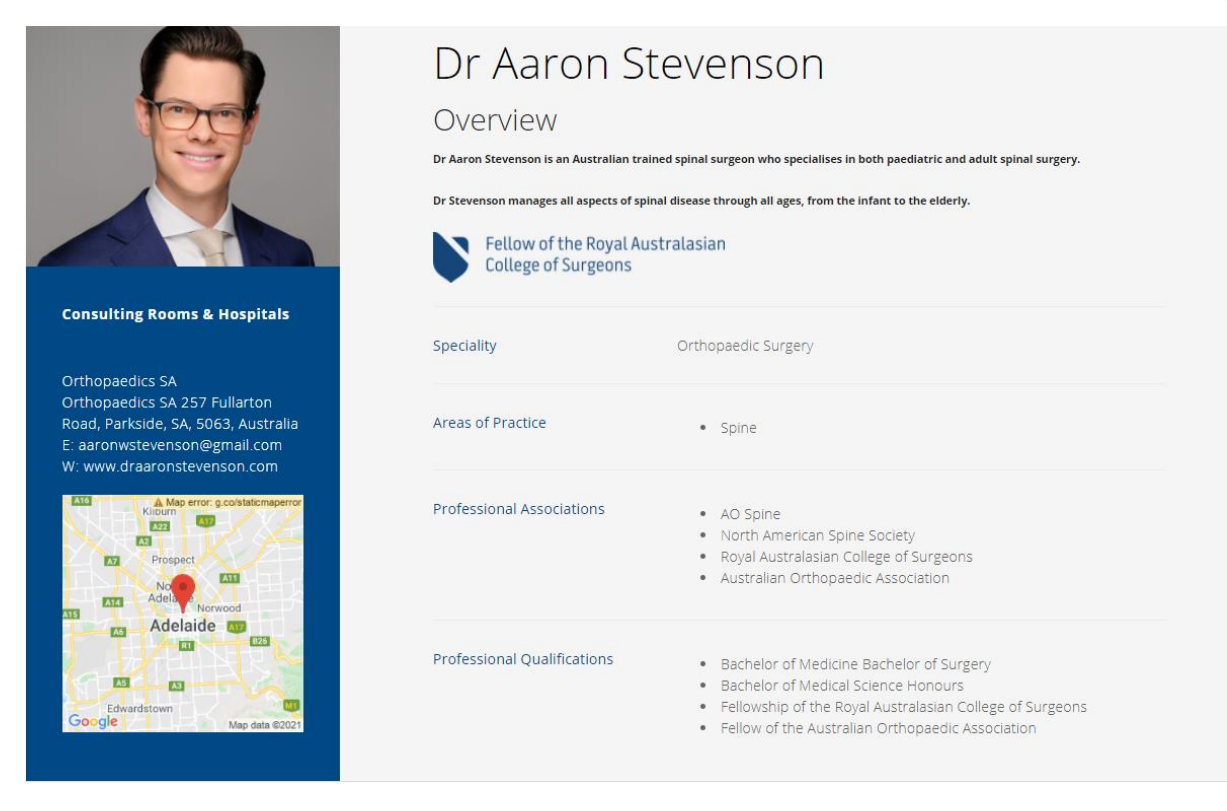

The Logos at the bottom of the Practice Card screen are not functioning currently. So there is no point in setting them up.

| Logos     |                     |            |           |                     |          |           |                     |          |
|-----------|---------------------|------------|-----------|---------------------|----------|-----------|---------------------|----------|
| Browse    |                     |            | Browse    |                     |          | Browse    |                     |          |
|           | and/or choose from: |            |           | and/or choose from: |          |           | and/or choose from: |          |
| 😂 Dropbox | 🍐 Google Drive      | 🗠 OneDrive | 😻 Dropbox | 🔈 Google Drive      | OneDrive | 🖶 Dropbox | 🍐 Google Drive      | OneDrive |
| $\sim$    | aboriginal art      | Č,         |           | No logo selected    |          |           | No logo selected    |          |
|           | Remove              |            |           | Remove              |          |           | Remove              |          |